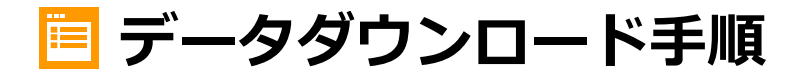

※ 販売画面はサンプルです

## ご注文前にご確認ください

- 1. メールが受信できるように、「@phst.jp」のドメインの指定受信設定をお願いいたします。
- 2. データダウンロードはご入金が確定してからダウンロードいただけます。
- 3. 期日内にダウンロードをお願いいたします。

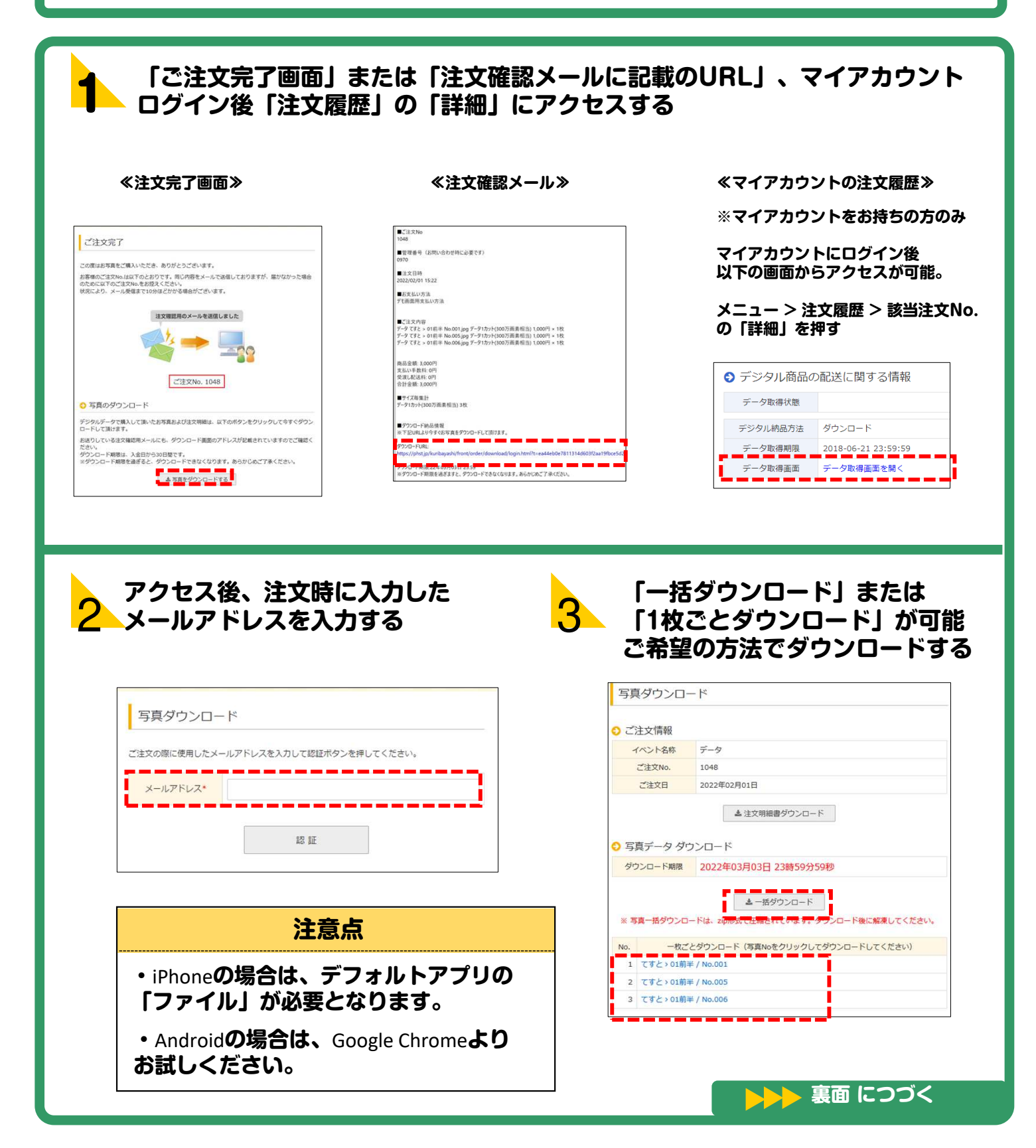

| iPhoneの場合                                                                                                    | ※iOSのバージョンによっては、表示やダウ                                                                                                    | フンロード手順が異なる場合がございます。                                                                                                    |
|----------------------------------------------------------------------------------------------------|----------------------------------------------------------------------------------------------------|----------------------------------------------------------------------------------------------------|
| ≪−括ダウンロードの場合≫                                                                                                    | >                                                                                                    |                                                                                                    |
| STEP 1                                                                                                    | STEP 2                                                                                                    | STEP 3                                                                                                    |
| 「ダウンロード」を押す                                                                                                    | 「ファイル」アプリを開く                                                                                                    | 「ZIP」を押し、解凍された<br>フォルダから保存する                                                                                                    |
| "PHOTO_ORDER_ID_1061.zip"をダウ ×<br>ンロードしますか?<br>ダウンロード                                                                                                    | App<br>ファイル                                                                                                    | アーカイブ<br>Zip<br>PHOTO_ORDE<br>R_ID_1061.zip<br>18:24<br>1.3 MB                                                                       |
| ≪1枚ずつダウンロードの場合≫                                                                                                    |                                                                                                    |                                                                                                    |
| STEP 1                                                                                                    | STEP 2                                                                                                    | STEP 3                                                                                                    |
| 「表示」を押す                                                                                                    | 🕛 を押す                                                                                                    | 「画像を保存」を押して保存する                                                                                                    |
| "0031.jpg"をダウンロードしますか? ×<br>表示 <mark>ダウンロード</mark>                                                                                                    |                                                                                                    | マークアップ     ふ       ブリント     回       画像を保存     し       連絡先に割り当てる     ・                                                                |
|                                                                                                    |                                                                                                    |                                                                                                    |
| Androidの場合                                                                                                    | ※Androidの機種やバージョンによっては表                                                                                                    | 示が異なる場合がございます。                                                                                                    |
| <ul> <li>Androidの場合</li> <li>《一括ダウンロードの場合</li> <li>STEP 1</li> </ul>                                                                                                    | ※Androidの機種やバージョンによっては表                                                                                                    | 示が異なる場合がございます。<br>STEP 3                                                                                                    |
| <ul> <li>Androidの場合</li> <li>《一括ダウンロードの場合</li> <li>STEP 1</li> <li>「開く」を押す</li> </ul>                                                                                                    | ※Androidの機種やパージョンによっては表<br>STEP 2<br>「ダウンロード」された<br>フォルダを押す                                                                                                    | 示が異なる場合がございます。<br>STEP 3<br>解凍された写真を押し<br>「登録」を押す                                                                                    |
| ► Androidの場合 ≪ー括ダウンロードの場合: STEP 1 「開く」を押す (#のダウンロードが完了<br>しました<br>(1.22 MB) phst.jp                                                                                                    | ※Androidの機種やパージョンによっては表<br>STEP 2     「ダウンロード」された<br>フォルダを押す                                                                                                    | <section-header></section-header>                                                                                                    |
| ► Androidの場合 ≪一括ダウンロードの場合 STEP 1 「開く」を押す (1件のダウンロードが完了<br>しました<br>(1.22 MB) phst.jp ○ 1件のダウンロードが完了 ○ 1件のダウンロードが完了 ○ 1件のダウンロードが完了 ○ 1件のダウンロードが完了 ○ 1件のダウンロードが完了 ○ 1件のダウンロードが完了 ○ 1件のダウンロードが完了 ○ 1件のダウンロードが完了 ○ 1件のダウンロードが完了                                                                                                    | ※Androidの機種やパージョンによっては表<br>STEP 2       「ダウンロード」された<br>フォルダを押す                                                                                                    | <section-header><section-header><section-header><section-header></section-header></section-header></section-header></section-header> |
| ► Androidの場合 ≪一括ダウンロードの場合: STEP 1 「開く」を押す 「開く」を押す (1件のダウンロードが完了<br>しました<br>(1.22 MB) phst.jp ※1枚ずつダウンロードの STEP 1                                                                                                    | ※Androidの機種やパージョンによっては表<br>STEP 2          「ダウンロード」された<br>フォルダを押す         ・         ・         ・         ・         ・         ・         ・         ・         ・         ・         ・         ・         ・         ・         ・         ・         ・         ・         ・         ・         ・         ・         ・         ・         ・         ・         ・         ・         ・         ・         ・         ・         ・         ・         ・         ・         ・         ・         ・         ・         ・         ・         ・         ・         ・         ・         ・         ・         ・         ・         ・         ・         ・         ・ </th <th><text><section-header><section-header><section-header></section-header></section-header></section-header></text></th> | <text><section-header><section-header><section-header></section-header></section-header></section-header></text>                     |
| ► Androidの場合 ≪一括ダウンロードの場合: STEP 1 「開く」を押す (1件のダウンロードが完了<br>しました<br>(1.22 MB) phst.jp ● 1件のダウンロードが完了 ● 1件のダウンロードが完了 ● 1件のダウンロードが完了 ■ 1件のダウンロードが完了 ● 1件のダウンロードが完了 ● 1件のダウンロードが完了 | ※Androidの機種やパージョンによっては表<br>STEP 2          「ダウンロード」された<br>フォルダを押す         ・         ・         ・         ・         ・         ・         ・         ・         ・         ・         ・         ・         ・         ・         ・         ・         ・         ・         ・         ・         ・         ・         ・         ・         ・         ・         ・         ・         ・         ・         ・         ・         ・         ・         ・         ・         ・         ・         ・         ・         ・         ・         ・         ・         ・         ・         ・         ・         ・         ・         ・         ・         ・         ・ </th <th><text><section-header><section-header></section-header></section-header></text></th>                                  | <text><section-header><section-header></section-header></section-header></text>                                                      |